# 申し込み確認/キャンセル(法人グループ申込担当者)

# il Hub

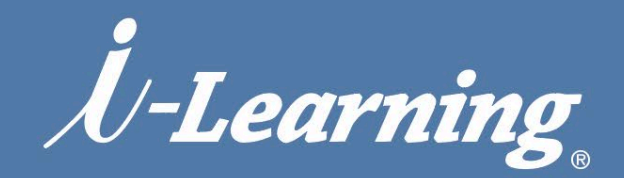

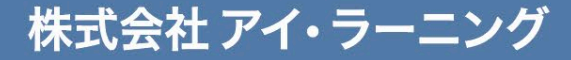

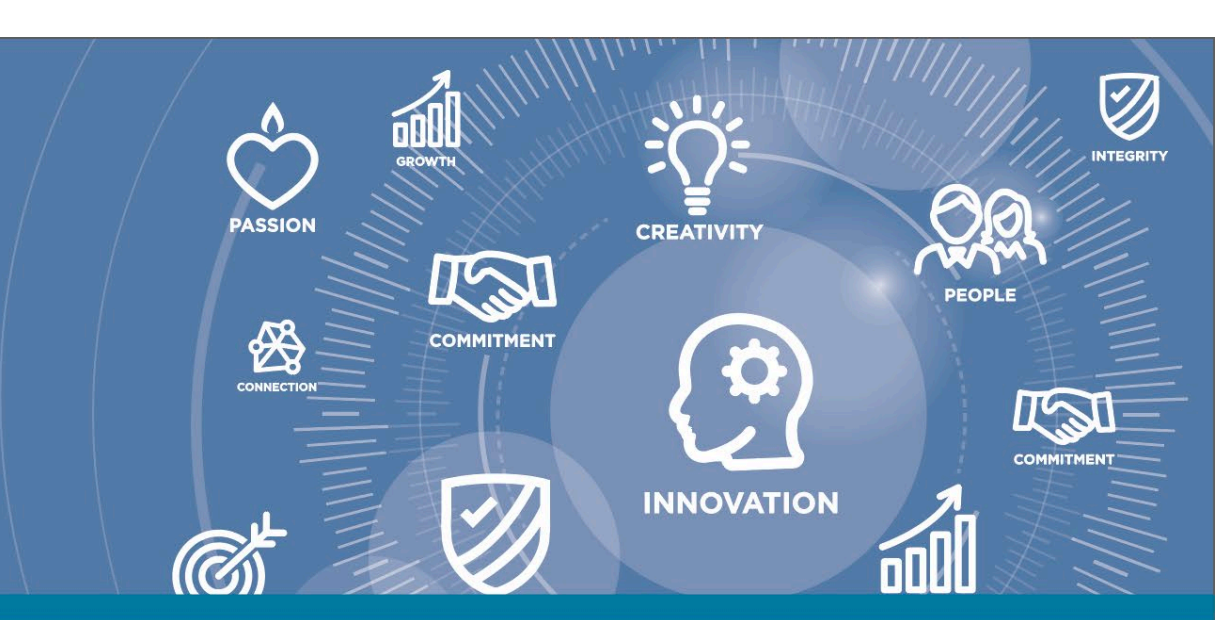

### お申し込み 確認方法 (受講登録の管理)

### ் iLHub

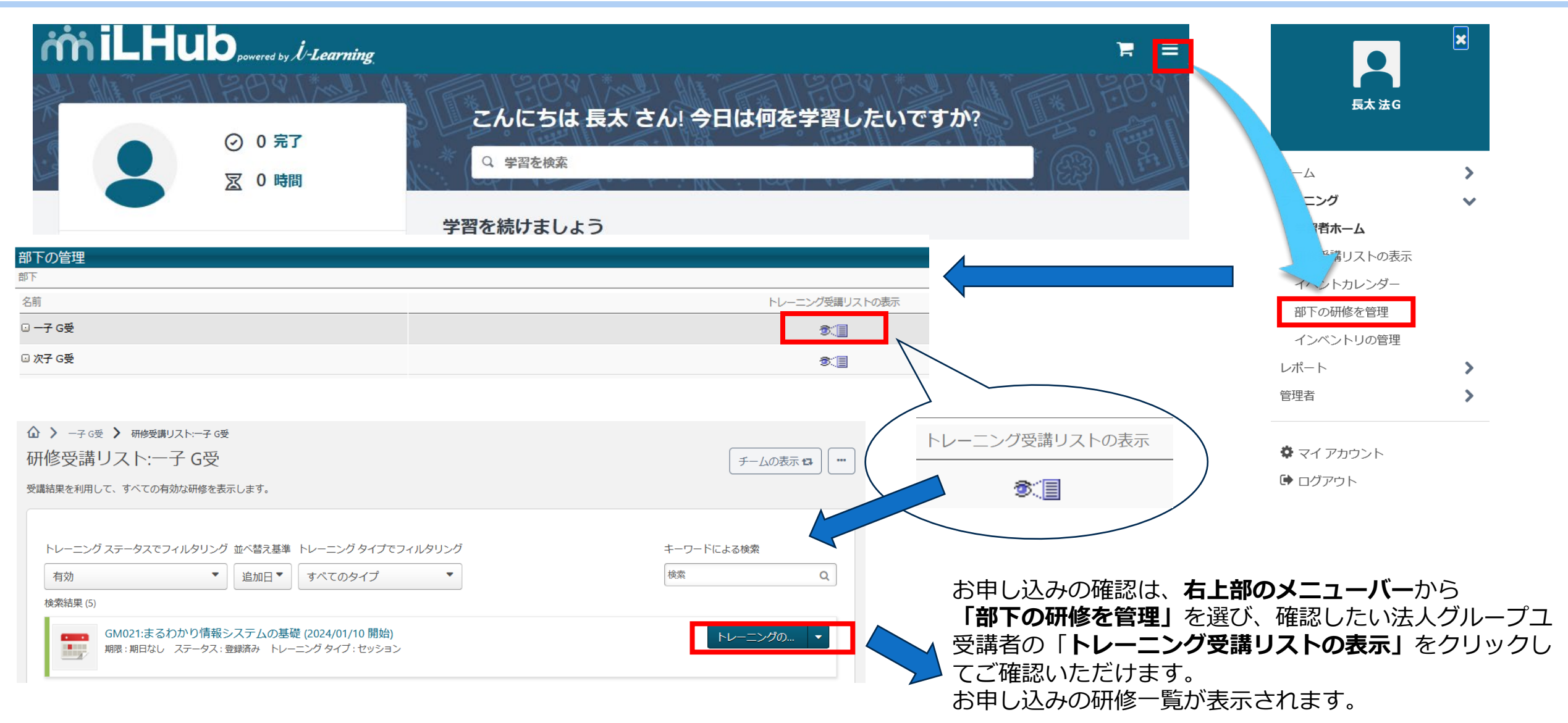

 $T_{I}$ 

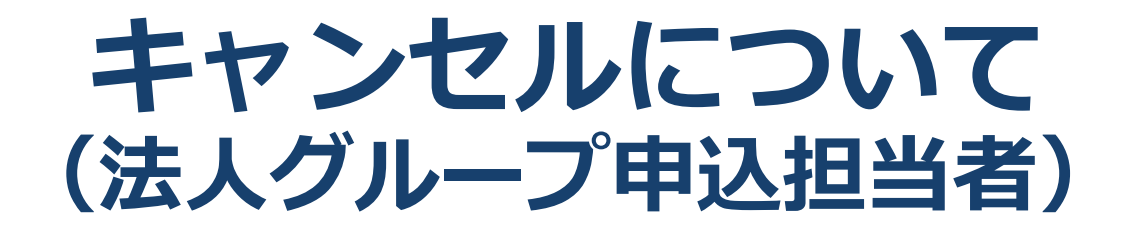

## milHub

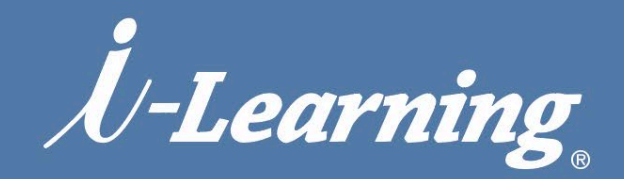

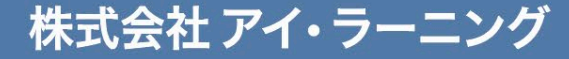

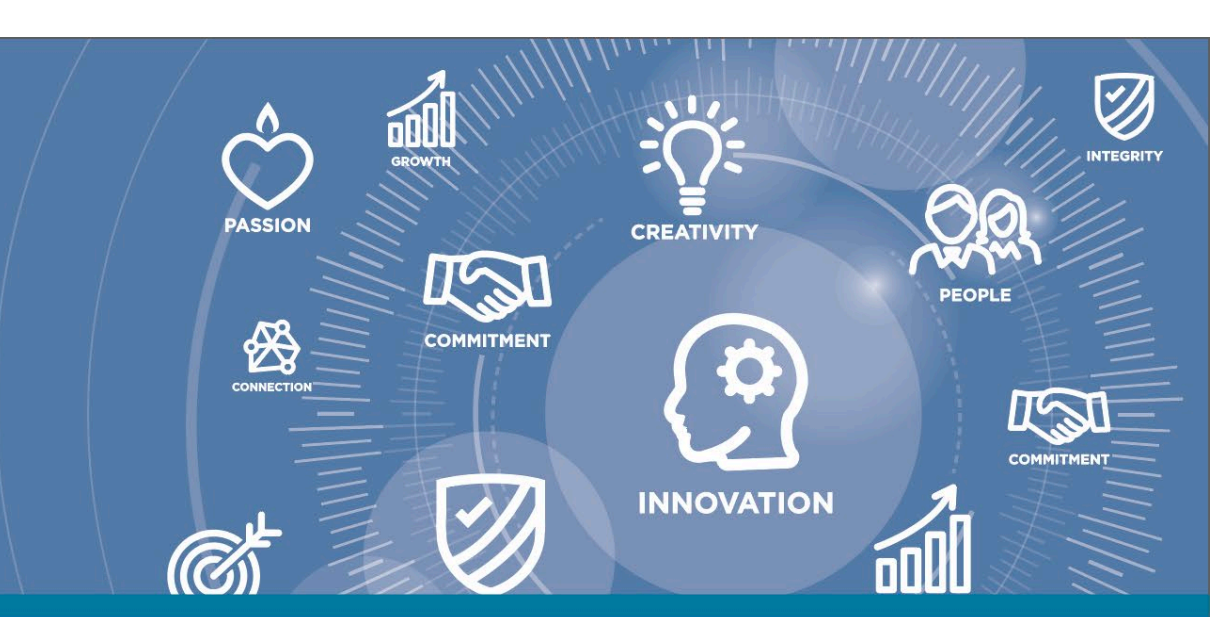

#### キャンセルについて(1.インベントリの取り消し) iniLHub

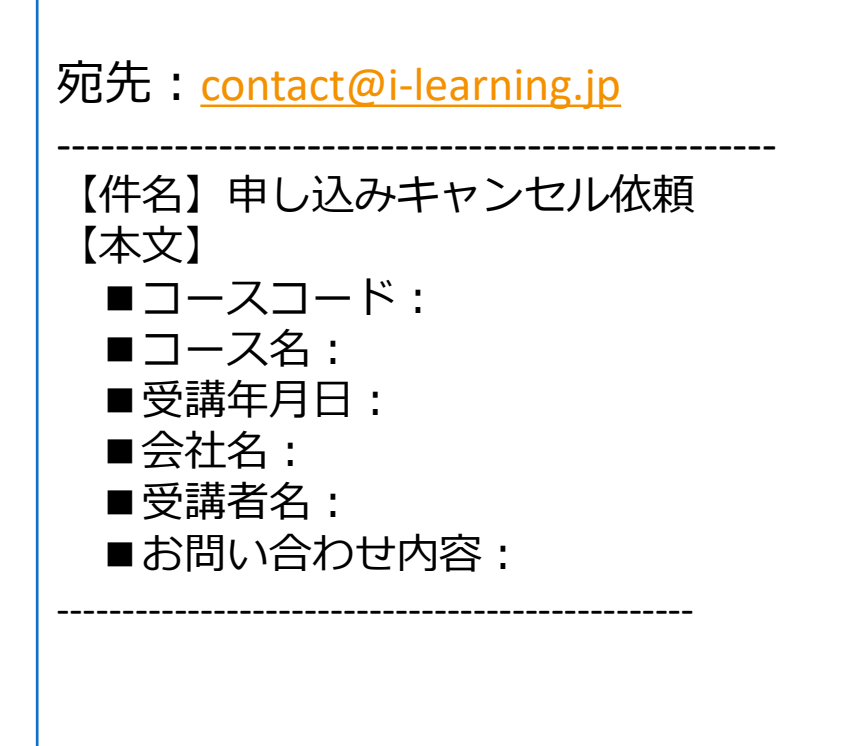

#### **法人グループ申込担当者様は** インベントリ購入分のキャンセル処理はできません (ご自身のご受講分はキャンセル処理は可能です)

インベントリの取り消しは 弊社までご連絡をお願いいたします。 (弊社にてお取り消しと返金の処理を行います)

※<u>ご連絡いただいた日</u>でのキャンセル規定に基づき、お取 消しのお手続きをさせていただきます。

HTTILL .....

### キャンセル方法(2.インベントリの取り消し)

| 【i-Learning】 受講お取消し完了のお知らせ                                                                                                    | 【i-Learning】 取引価格調整手続き完了のお知らせ                                                                                                    |
|----------------------------------------------------------------------------------------------------|----------------------------------------------------------------------------------------------------|
| ************************************                                                                                                    | <ul> <li>************************************</li></ul>                                                                                                    |
| またのお申し込みをお待ちしております。<br>今後とも株式会社アイ・ラーニングが提供する研修サービスをよろしくお願いいたします。<br>なメールは、アイ・ラーニングのホームページより手続きをされた方にお送りしております。<br>う心当たりのない方は、下記までご連絡ください。<br>************************************ | PayPalまたはクレジットカード決済にてお申し込みをいただいている方は、各カード会社による決済日によっては一旦引き落とされたうえ<br>で、次月入金にて相殺させていただく場合がございます。あらかじめ、ご了承ください。<br>今後とも株式会社アイ・ラーニングが提供する研修サービスをよろしくお願いいたします。<br>お心当たりのない方は、下記までご連絡ください。<br>************************************ |

キャンセル処理が完了いたしますと、 【i-Learning】受講お取消し完了のお知らせ(宛先:受講者様、写し:法人グループ申込者様) 【i-Learning】取引価格調整手続き完了のお知らせ(宛先:法人グループ申込者様) の2通のメールが送信されます。ご確認ください。 送信元アドレス: i-noreply@i-learning.jp

HHIII. ....

milHub